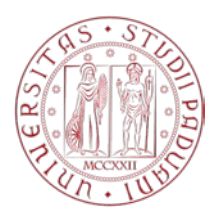

# MERCATO ELETTRONICO DELL'UNIVERSITA' DEGLI STUDI DI PADOVA

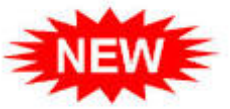

# GUIDA OPERATIVA PER LA GESTIONE DELLE COMUNICAZIONI NEL MERCATO ELETTRONICO - MeUnipd

Versione del 03/11/2015

| 1. | Comunicazioni ricevute e risposta a comunicazione ricevuta | pag. | 2 |
|----|------------------------------------------------------------|------|---|
| 2. | Nuova comunicazione da inviare                             | pag. | 7 |

## 1. Comunicazioni ricevute e risposta a comunicazione ricevuta

Le comunicazioni riservate all'Operatore economico, abilitato al Mercato Elettronico dell'Università degli Studi di Padova, sono visualizzabili accedendo con le proprie credenziali all'AREA RISERVATA, alla quale si invita, pertanto, ad accedere periodicamente. In ogni caso l'avviso dell'invio di una comunicazione viene trasmessa al fornitore anche via e-mail.

ATTENZIONE: le funzioni di risposta alle comunicazioni non possono essere utilizzate per presentare offerta economica ad una RdO.

Per presentare la propria offerta è necessario utilizzare le funzioni appositamente previste così come spiegato nella "Guida operativa per la presentazione di offerta a rdo"

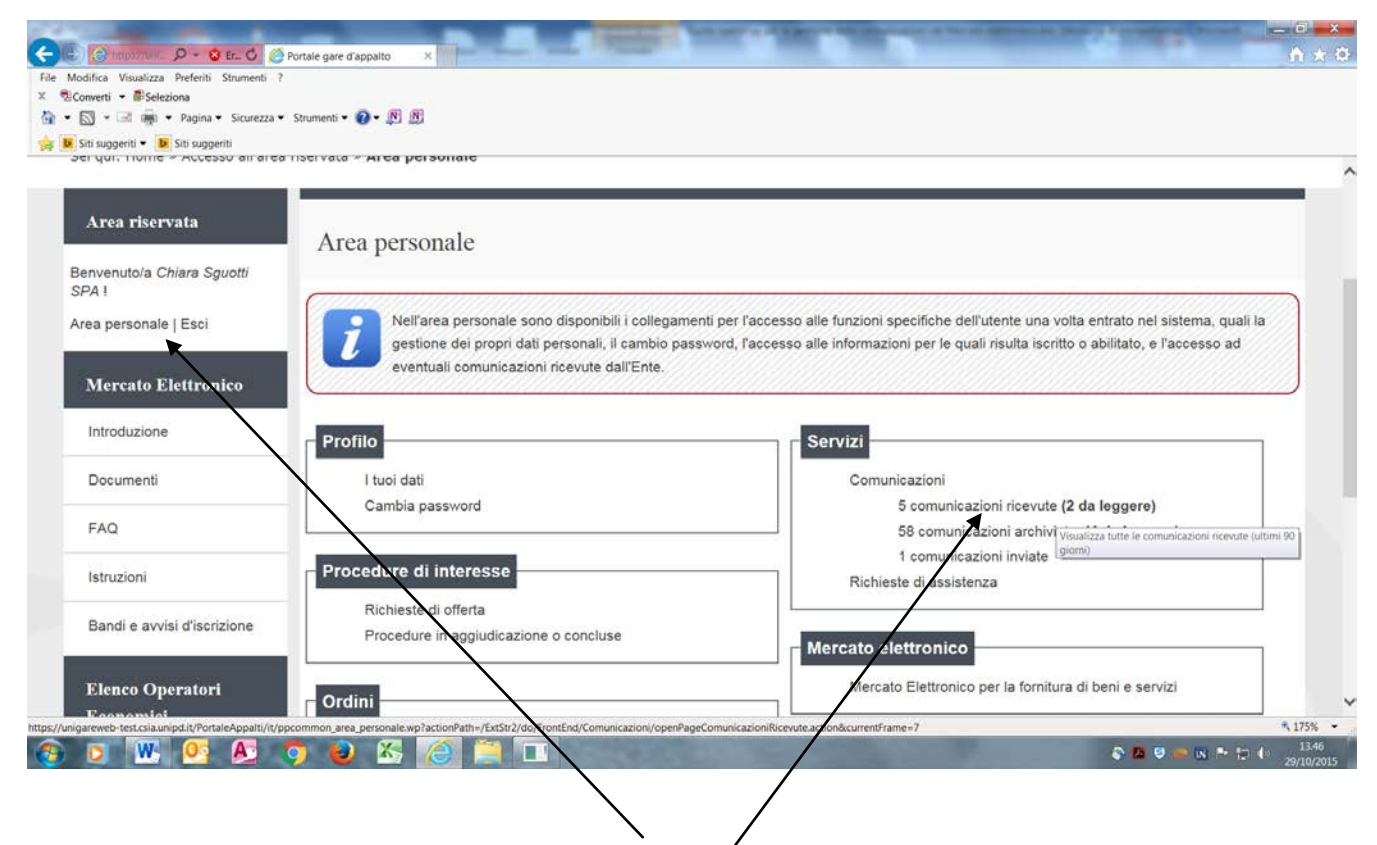

Inserire le proprie credenziali per accedere all'Area rigervata.

Nella sezione "SERVIZI" sono riepilogate le comunicazioni ricevute, archiviate o inviate.

Le comunicazioni ricevute ed archiviate si differenziano esclusivamente per il lasso temporale di consultazione, una comunicazione rimane tra le ricevute per 90 giorni, poi si sposta automaticamente tra le comunicazioni archiviate. Nel caso di presenza di comunicazioni non ancora lette, compare un indicatore tra parentesi in grassetto per evidenziarne il numero.

#### Ogni voce del riepilogo individua un link.

Cliccare sulla prima voce per visualizzare le comunicazioni ricevute

| difica Visualizza Preferiti Strumenti<br>nverti • 🖉 Seleziona |                                                                                                    |                                 |                |
|---------------------------------------------------------------|----------------------------------------------------------------------------------------------------|---------------------------------|----------------|
| 🗊 🔹 📾 🖷 🔹 Pagina 🔹 Sicurezza                                  | • Strumenti • 😰 • 🕅 🕅                                                                                                    |                                 |                |
| iti suggeriti 🔹 📴 Siti suggeriti                              |                                                                                                    |                                 |                |
| a qui trone - stereore an are                                 |                                                                                                    |                                 |                |
| Area riservata                                                | Lista comunicazioni ricevute                                                                                                  |                                 |                |
| envenuto/a Chiara Sguotti<br>PA !                             |                                                                                                    |                                 |                |
| ea personale   Esci                                           | Elenco delle comunicazioni ricevute dall'Amministrazione. Per consultare i dettagli di una cor<br>comunicazione di interesse. | municazione selezionare l'ogget | to della       |
| Mercato Elettronico                                           |                                                                                                    |                                 |                |
| Introduzione                                                  | La ricerca ha restituito 5 risultati.                                                                                         |                                 |                |
| Documenti                                                     | OGGETTO                                                                                                    | RICEVUTO IL                     | STATO          |
|                                                               | R: R: Universită degli Studi di Padova - Migrazione da Albo Fornitori a Mercato Elettronico.                                  | 15/10/2015 11:46:30             | Da Leggere     |
| FAQ                                                           | Comunicazione documenti mancanti o non conformi                                                                               | 15/10/2015 11:31:30             | Letta          |
| Istruzioni                                                    | Richiesta di Offerta                                                                                                    | 12/10/2015 09:19:30             | Letta          |
|                                                               | Richiesta di Offerta                                                                                                    | 10/09/2015 13:55:30             | Letta          |
| Bandi e avvisi d'iscrizione                                   | Richiesta di Offerta                                                                                                    | 08/09/2015 16:19:30             | Da Leggere     |
|                                                               | <b>↓</b>                                                                                                    | Torna all'                      | area personale |
| Elenco Operatori                                              |                                                                                                    |                                 |                |

Viene riportato l'elenco/delle comunicazioni ricevute con indicato l'oggetto, la data di ricevimento e lo stato della comunicazione.

La "Lista comunicazioni ricevute" contiene TUTTE le comunicazioni ricevute che a titolo esemplificativo possono essere attinenti alle seguenti procedure:

- Abilitazione e mantenimento dell'abilitazione al Mercato elettronico o ad altri elenchi operatori
- Invito a partecipare a RdO, richieste chiarimenti o comunicazioni relative a RdO alla quale si è stati invitati
- Trasmissione di Ordine diretto di Acquisto o comunicazioni inerenti un Ordine diretto di Acquisto

Cliccare sull'oggetto della comunicazione di interesse per visualizzarne il contenuto.

| and the second second se |                                                                              |                                                                                                    |   | _ |
|----------------------------------------------------------------------------------------------------|------------------------------------------------------------------------------|----------------------------------------------------------------------------------------------------|---|---|
| Bervenuloia Chiara Squotti<br>SPA I<br>Area personale   Esci<br>Mercato Elettronico                                                                                                    | Di seguito vengo<br>La funzione RISF<br>presentare la pro<br>presentazione d | no presentati i dati della comunicazione ricevuta con gli eventuali documenti allegati.<br>ICNDI all'interno di una comunicazione non può essere utilizzata per presentare offerta economica ad una RdO. Per<br>pria offerta a èncessario utilizzare le funzioni appositamente previste così come illustrato nella "Guida operativa per la<br>i offerta a RdO"                                                                                                 |   | ^ |
| Documenti                                                                                                    | Dettaglio                                                                    |                                                                                                    |   |   |
| FAQ                                                                                                    | Oggetto :                                                                    | Rochresta di Offerta                                                                                                    |   |   |
| Istruzioni<br>Bandi e avvisi d'iscrizione                                                                                                    | Testo :                                                                      | con la presente si comunica l'invito a presentare offerta per la procedura di cui alla documentazione allegata.<br>Attenzione, per presentare offerta accedere alla propria Area riservita nel Fontale dei Mellingti marenno<br>utenza e passivori, cliccare poi si "Micheste di offertal dei assicone "Procedura di intereste" e procedere<br>Condaia stati. El PRECIA DI NON RISPONDERE ALLA PRESENTE MAIL IN GUNNTO E' GENERATA DA UN<br>SISTEMA AUTOMATICO |   |   |
| Elenco Operatori                                                                                                    | Data invio:                                                                  | 12/10/2015 09:19:30                                                                                                    |   |   |
| Economici                                                                                                    | Data lettura:                                                                | 15/10/2015 11:23:31                                                                                                    |   |   |
| Introduzione                                                                                                    | Allegati :                                                                   | 🔁 invito e condizióni generali RdO                                                                                                    |   |   |
| Documenti                                                                                                    |                                                                              | Rispondi Vai alla procedura                                                                                                    | 1 |   |
| FAQ                                                                                                    |                                                                              | Torna alla lista                                                                                                    |   |   |
| Istruzioni                                                                                                    |                                                                              |                                                                                                    |   |   |
| Bandi e avvisi d'iscrizione                                                                                                    |                                                                              |                                                                                                    |   |   |
|                                                                                                    | /                                                                            |                                                                                                    |   |   |

Viene riportato il dettaglio della comunicazione ricevuta e gli eventuali allegati, cliccando sull'allegato è possibile aprirlo.

**ATTENZIONE**: La funzione RISPONDI all'interno di una comunicazione non può essere utilizzata per presentare offerta economica ad una RdO. Per presentare la propria offerta è necessario utilizzare le funzioni appositamente previste così come illustrato nella "Guida operativa per la presentazione di offerta a RdO"

Cliccare su "Vai alla procedura" per accedere alla scheda della Richiesta di offerta, con possibilità, di accedere alla funzione "Presenta offerta" se i termini di presentazione non sono scaduti.

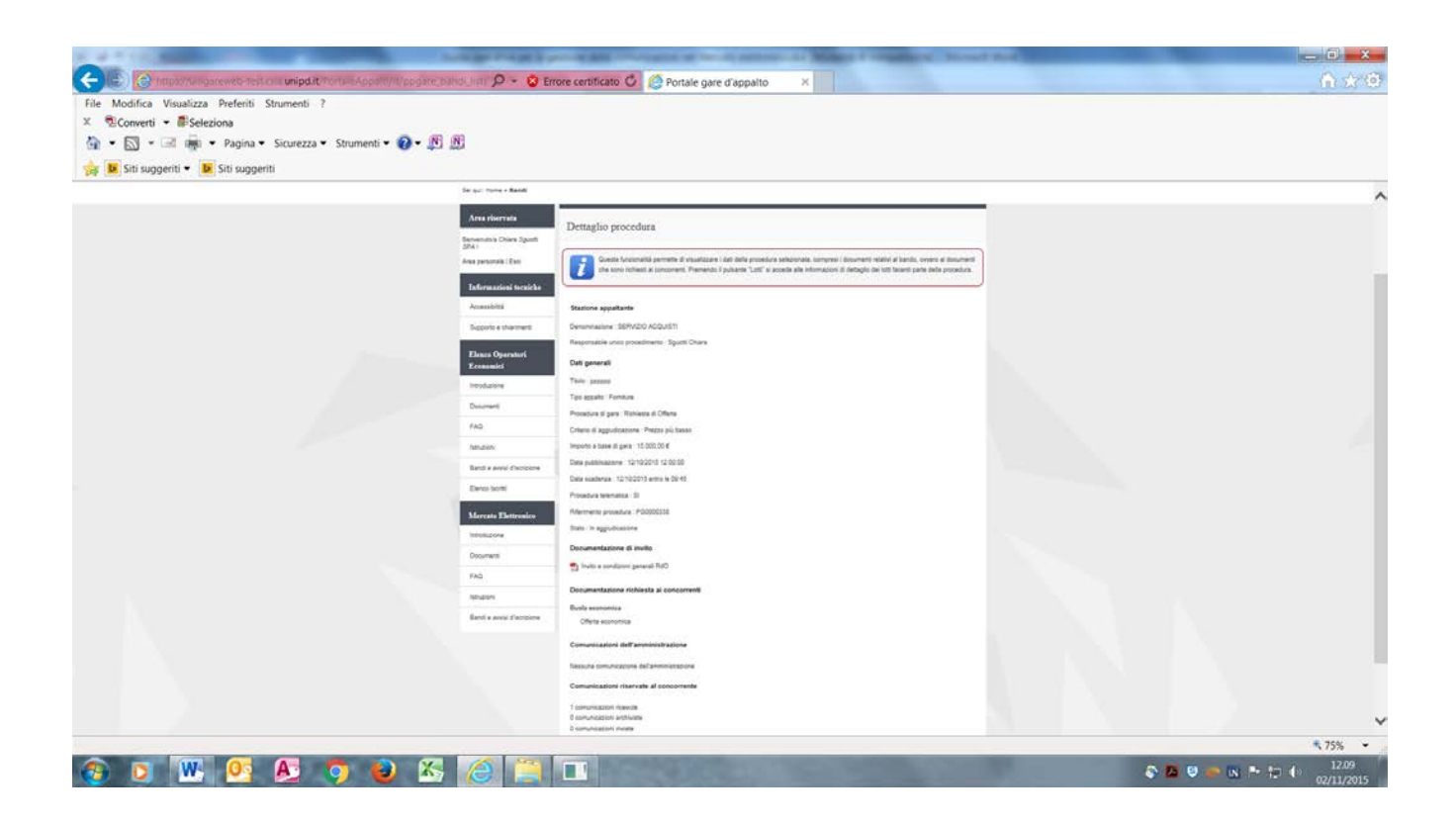

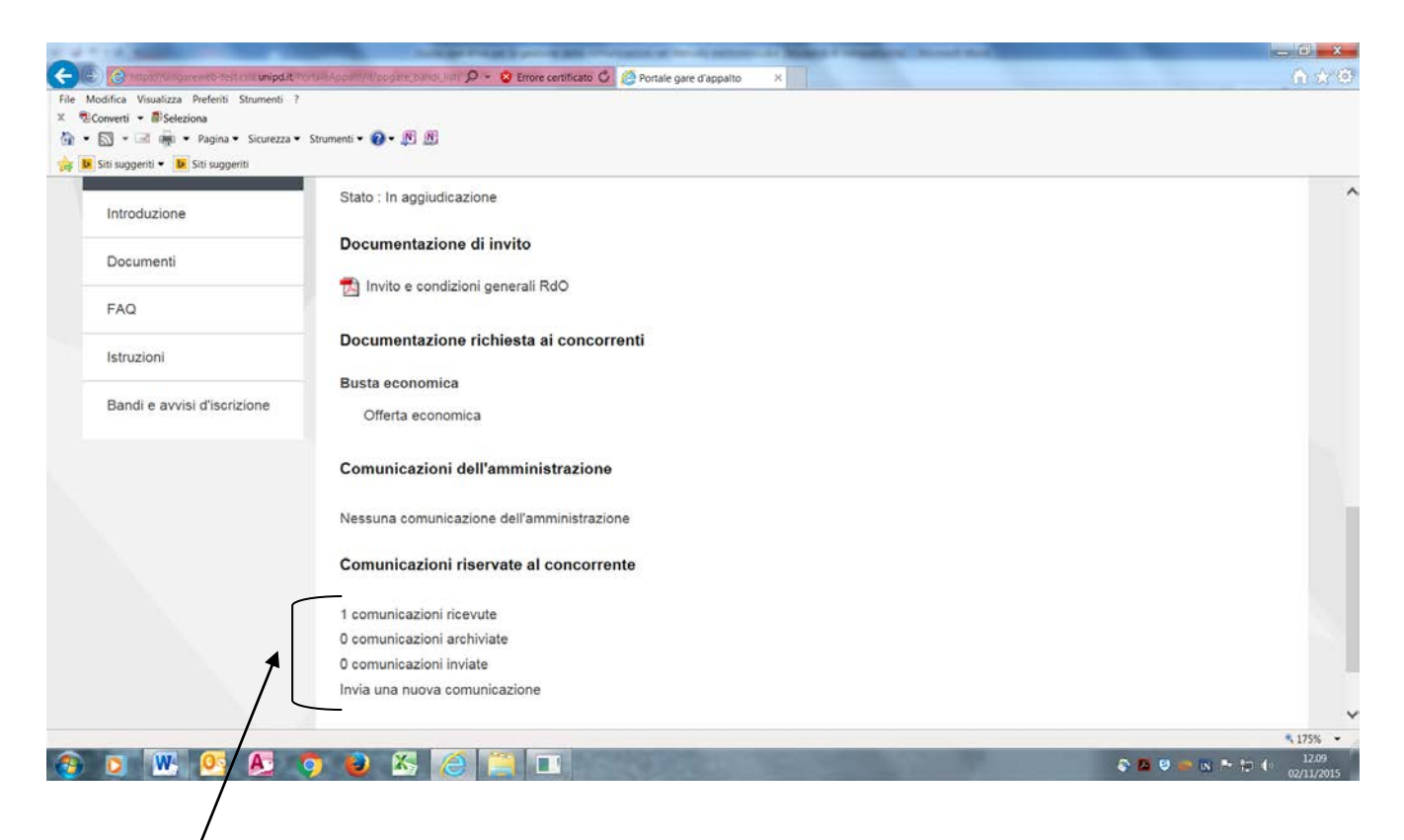

Nell'ultima sezione della scheda "Dettaglio procedura" sono riepilogate tutte le comunicazioni riservate al concorrente relativamente alla procedura in corso.

## Ogni voce del riepilogo individua un link.

Cliccare su comunicazioni ricevute

| Control Unique 2000       Control Unique 2000       2         Control ve Version       Control Version       Control Version       Control Version         Control version       Control Version       Control Version       Control Version         Control version       Figure 4 version       Figure 4 version       Figure 4 version         Control version       Figure 4 version       Figure 4 version       Figure 4 version         Control version       Figure 4 version       Figure 4 version       Figure 4 version         Control version       Figure 4 version       Figure 4 version       Figure 4 version       Figure 4 version         Control version       Figure 4 version       Figure 4 version       Figure 4 version       Figure 4 version         Control version       Control version       Figure 4 version       Figure 4 version       Figure 4 version       Figure 4 version         Control version       Control version       Control version       Figure 4 version       Figure 4 version       Figure 4 version       Figure 4 version         Control version       Control version       Control version       Figure 4 version       Figure 4 version       Figure 4 version       Figure 4 version       Figure 4 version       Figure 4 version       Figure 4 version       Figure 4 version       Figure 4 version                                                                                                    |                                                     | A REAL PROPERTY AND INCOME.                                    | service and resources of herein partners or Manager 4 weights                         | N. Novel Ref.                             |      |
|----------------------------------------------------------------------------------------------------|-----------------------------------------------------|----------------------------------------------------------------|---------------------------------------------------------------------------------------|-------------------------------------------|------|
| Terres La consultar l'entre la sumation d'alle server le consultar l'entre la sumation de la consultar le detagé d'une consultar le detagé d'une con                                                                                                    | () C Intps://wilgareweb-s                           | telt olu unipd.it/fortu-lAppd/////ppgate_bihdt.ligt/ 🔎 👻 🙁     | Errore certificato 🖒 🖉 Portale gare d'appalto 🛛 🛛                                     |                                           | (fi) |
| Image: Pagina - Scuezza - Stumment - Pagina - Stumment - Pagina - Stumment                                                                                                    | odifica Visualizza Preferit<br>onverti =  Seleziona | ti Strumenti ?                                                 |                                                                                       |                                           |      |
| ist suggett i i i St suggett i i St suggett i i St suggett i i St suggett i i St suggett i i St suggett i i St suggett i i St suggett i i St suggett i i St suggett i i St suggett i i St suggett i i St suggett i i St suggett i i St suggett i i St suggett i i St suggett i i St suggett i i St suggett i St suggett i St suggett i St                                                                                                    | 🔊 • 🖃 🙀 • Pagin                                     | a 🔹 Sicurezza 👻 Strumenti 👻 😰 🔊 🔊                              |                                                                                       |                                           |      |
| D2112015 12.14       A-A-A   Grafta - Testo - Alla contrasto   Mappa sito       Cera       Cera         D2112015 12.14       A-A-A   Grafta - Testo - Alla contrasto   Mappa sito       Cera       Cera         Ser set rest rest       Cera       Cera       Cera       Cera         Ser set rest rest       Cera       Cera       Cera       Cera       Cera         Set set rest rest       Cera       Cera                                                                                                    | Siti suggeriti 👻 🕨 Siti sug                         | ggeriti                                                        |                                                                                       |                                           |      |
| DYNEESER         D2112015 12:1       A-A-A   Grafice - Testo - Alto contrasto   Mappe sito       Cerce       Cerce         Ser get: tome + Band       E       Cerce       Cerce       Cerce         Ser get: tome + Band       E       E       Cerce       Cerce                                                                                                    |                                                     | 195-2D                                                         |                                                                                       |                                           | l i  |
| Displaying         Displaying                                                                                                    |                                                     | UNIVERSITÀ<br>DECLI STUDI                                      |                                                                                       |                                           |      |
| 20/11/2015 12:14       A - A - A   Grafica - Testo - Alto contrasto   Mappa silo       Cerci       C         32       Test startistic       Test startistic       Cerci       C         32       Test startistic       Test startistic       Cerci       C       C                                                                                                    |                                                     | Di Padova                                                      |                                                                                       |                                           |      |
| 1021112015 12:14       A+A+A   Grafice + Testo + Allo contrasto   Mappa silo       Cerca:       C         2       Big vi: Hore + Bandl       Lista comunicazioni ricevute         Bremendo Chines Spaceli<br>Normanicazione forgetto della<br>Bremendo I Lassi       Disco delle comunicazioni ricevute dall'Arministrazione. Per consultare i dettagli di una comunicazione selezionare forgetto della<br>comunicazione di interesse         Informazioni (Ecalche<br>Accessibilità<br>Supporto e charimenti<br>Economiti<br>Documenti       OSGETTO<br>Ricevo To L<br>Storgetto 50:19:30<br>Letta       STATO<br>Ricesa di Offerta<br>Documenti         Vereto-testos/convento-testos/convento-testos/convento-testos/convento-restos/convento-testos/convento-restos/convento-re                                                                                                    |                                                     | 100                                                            |                                                                                       |                                           |      |
| Contraction       Contraction                                                                                                    |                                                     | 02/11/2015 12-14                                               | A - A - A   Grafica - Testo - Alto contrasto   Manoa sito                             | Carra                                     |      |
| se gu: item = Bandi<br>Area riservatu<br>Brownuloia Chiara Sguoti<br>Nat<br>Brownuloia Chiara Sguoti<br>Nat<br>Brownuloia Chiara Sguoti<br>Chiara Sguoti<br>Area presonale [Esci<br>Informazioni Iceniche<br>Accessibilă<br>Suporto e chiarment<br><u>RofeErto</u><br><u>RofeErto</u><br><u>Ro</u> |                                                     | 021112013 12.14                                                | A-A-A Oranica - Tealo - Allo Contrasio Imappa ano                                     | Colca.                                    |      |
| Area riservata       Lista comunicazioni ricevute         Berventolo Charse Spuoti<br>SPA1       Deros odale comunicazioni ricevute         Marea riservata       Lista comunicazioni ricevute         Marea riservata       Lista comunicazioni ricevute         Marea riservata       Lista comunicazioni ricevute         Marea riservata       Lista comunicazioni ricevute         Marea riservata       Comunicazioni ricevute         Marea riservata       La ricerca ha restituio 1 risultate         Accessibilità       CodeErro       RicEvuto IL       STATO         Richesta di Offerta       12/10/2015 09:19:30       Letta         Introduzione       Dicurrenti       Torna alla procedura         Introduzione       Dicurrenti       Torna alla procedura                                                                                                    |                                                     | Sei qui: Home > Bandi                                          |                                                                                       |                                           |      |
| Area riservata       Lista comunicazioni ricevute         Berventuloi Chiara Sguotti<br>SPA1       Lista comunicazioni ricevute         Berventuloi Chiara Sguotti<br>SPA1       Decondele comunicazioni ricevute dall'Ammisistazione. Per consultare i dettagii di una comunicazione selezionare foggetto della<br>comunicazione di interesse.         Informazioni tecniche<br>Accessibità       La ricerca ha restituio 1 risultati.         Supporte e charimenti<br>Economici.       OGEETTO       RicEevuto Li       STATO<br>Richesta di Offerta         Eleaco Operatori<br>Economici.       Torna alla procedura       Torna alla procedura         Introduzione<br>Documenti       Documenti       Torna alla procedura                                                                                                    |                                                     |                                                                |                                                                                       |                                           |      |
| Berveniutola Chiaria Sguotti<br>SPAT<br>Rea personale   Exi<br>Informazioni tocalche<br>Accessibilià<br>Suporto e charmenta<br>Suporto e charmenta<br>Elenco Operatori<br>Economical<br>Infoduzione<br>Documenta<br>Infoduzione<br>Documenta                                                                                                    |                                                     | Area riservata                                                 | micazioni ricevute                                                                    |                                           |      |
| SPA1<br>Area personale   Exci<br>Informazioni feculate<br>Accessibilità<br>Supporto e charimenti<br>Elenco delle comunicazione di interesse.<br>Informazioni feculate<br>Accessibilità<br>Supporto e charimenti<br>Elenco delle comunicazione di interesse.<br>Informazioni feculate<br>Documenti<br>Introduzione<br>Documenti<br>Introduzione<br>Documenti<br>Introduzione                                                                                                    |                                                     | Benvenuto/a Chiara Sguotti                                     |                                                                                       |                                           |      |
| Informazioni feculeire       La ricerca ha restituto 1 risultati.         Accessibilità       OGGETTO       RicEvuTo Li.       STATO         Supporto e charimenti.       OGGETTO       Richesta di Offerta.       12/10/2015 09:19:30       Letta         Eleaco Operatori<br>Economici       Introduzione       Torna alla procedura         Introduzione       Documenti       Concentione       Torna alla procedura                                                                                                    |                                                     | SPA I                                                          | o delle comunicazioni ricevute dall'Amministrazione. Per consultare i dettaoli di una | comunicazione selezionare l'oppetto della |      |
| Informazioni tecniche<br>Accessibilià<br>Supporto e charment<br>Elenco Operatori<br>Economici<br>Introduzione<br>Documenti<br>arevet-test.ciaunipd.it/PortaleAppati/it/ppgne banr.ista.wp?actionPath=/ExtStr2/do/FrontEnd/Comunicazioni/openPageDettaglioComunicazioneRicevuta.actionAccurrentframe=7&idComunicazione=263                                                                                                    |                                                     | View personale ( Esci                                          | nicazione di interesse                                                                |                                           |      |
| Accessibilità La ricerca ha restituito 1 risultati. Supporto e charment Supporto e charment Elence Operatori Economici. Introduzione Documenti arevet-test.cia.unipd.it/PortateAppati/it/appati-barn_ista.wp?otcionPath=/EXt/2/do/frontEnd/Comunicazion/openPageDettaglioComunicazioneRicevuta.action&currentframe=7&doComunicazione=263                                                                                                    |                                                     | Informazioni tecniche                                          |                                                                                       |                                           |      |
| Supporto e chiarimenti<br>Exisporto e chiarimenti<br>Eclence Operatori<br>Economici<br>Introduzione<br>Documenti<br>areveto-test.cia.unipd.it/PortacAppatiti/t/ppgare_bars_ista.wp?otclonPatth=/ExtStr2/do/frontEnd/Comunicazion/openPageDettaglioComunicazioneRicevuta.action&currentframe=7&ddComunicazione=263 12                                                                                                    |                                                     | Accessibilità                                                  | La ricerca ha restituito 1 risultati                                                  |                                           |      |
| Supporto e ciniarmento<br>Elenco Operatori<br>Economici<br>Introduzione<br>Documenti<br>areveto-test.cii.aunipd.it/PortaleAppatit/it/prgare_bare_lista.wp?actionPatter/ExtSir2/do/FrontEnd/Comunicazion/openPageDettaglioComunicazioneRicevuta.action&currentFrame=7&idComunicazione=263                                                                                                    |                                                     | OGGETTO                                                        | RICEVUTO IL                                                                           | STATO                                     |      |
| Elenco Operatori<br>Economici<br>Introduzione<br>Documenti<br>areveb-test.cisaunipd.it/PortisAppatiti/t/ppgare_ban_istawp?otcionPath=/Ext5t/2/do/frontEnd/ComunicazionePlageDettaglioComunicazioneRicevuta.action&currentFrame=7&idComunicazione=263                                                                                                    |                                                     | Supporto e chianmenti<br>Richiesta di Offerta                  | 12/10/2015 09:19:30                                                                   | Letta                                     |      |
| Economici<br>Introduzione<br>Documentă<br>areveb-test.ciaunipd.it/PortariAeAppati/it/appare.barn.ista.wp?actionPath=/ExtStr2/do/FrontEnd/ComunicazionePageDettaglioComunicazioneRicevuta.action&currentFrame=7&idComunicazione=263 12                                                                                                    |                                                     | Elenco Operatori                                               |                                                                                       | Torre alla anna dan                       |      |
| Introduzione Documenta areveb-test.csiaunipd.(t/PortateAppatit/t/ppgare.barn.ista.wp?actionPath-/ExtStr2/do/FrontEnd/Comunicazion/openPageDettaglioComunicazioneRicevuta.action&currentFrame=7&idComunicazione=263                                                                                                    |                                                     | Economici                                                      |                                                                                       | Toma ana procedura                        |      |
| Documenta<br>areveb-test.csia.unipd.lt/PortaleAppatit/t/ppgare_ban_ista.wp?actionPath=/ExtStr2/do/FrontEnd/Comunicazioni/openPageDettaglioComunicazioneRicevuta.action&currentFrame=7&idComunicazione=263                                                                                                    |                                                     | Introduzione                                                   |                                                                                       |                                           |      |
| areweb-test.csia.unipdi/t/briggare_banc_ista.wp?actionPath=/ExtStr2/do/frontEnd/Comunicazion/openPageDettaglioComunicazioneRicevuta.action&currentFrame=7&idComunicazione=263                                                                                                    |                                                     |                                                                |                                                                                       |                                           |      |
| reverb lets casure put/or date Appallul // page _ san / its way action with reverb // comunicazioni/ openrageDettagilocomunicazionerocovita.actioneccurrent rame - 7 kito Comunicazione - 2k3                                                                                                    |                                                     | Document                                                       |                                                                                       |                                           |      |
|                                                                                                    | areweb-test.csia.unipd.it/Po                        | ontaieApparti/it/ppgare_bang_lista.wpractionPath=/ExtStr2/do/F | iontendy.comunicazioni/openPageDettagilocomunicazionekicevuta.action&current          | prame=/oxiduomunicazione=263              | 125  |

Cliccare sull'oggetto della comunicazione per visualizzare la comunicazione e per RISPONDERE. Alla risposta è possibile allegare eventuali allegati.

| Modifica Visualizza Pre   | feriti Strumenti ?                   |                                        |                                                                                                    |                                                                                                    |  |
|---------------------------|--------------------------------------|----------------------------------------|----------------------------------------------------------------------------------------------------|----------------------------------------------------------------------------------------------------|--|
| • 🖾 • 🖃 🚋 • Pa            | gina • Sicurezza • Strumenti • 🔞 • 🕅 | 6 @                                    |                                                                                                    |                                                                                                    |  |
| 🛚 Siti suggeriti 👻 🚺 Siti | suggeriti                            |                                        |                                                                                                    |                                                                                                    |  |
|                           | Sei qui: Home » Bandi                |                                        |                                                                                                    |                                                                                                    |  |
|                           | Area riservata                       | Dettaglio comunic                      | azione ricevuta                                                                                                    |                                                                                                    |  |
|                           | Benvenutola Chiara Sguotti<br>SPA I  |                                        |                                                                                                    |                                                                                                    |  |
|                           | Area personale   Esci                | Di seguito vengon                      | o presentati i dati della comunicazione ricevuta con gli eventuali docum                                                                                                    | enti allegati                                                                                                    |  |
|                           | Informazioni tecniche                | La funzione RISPO                      | ONDI all'interno di una comunicazione non può essere utilizzata per pre                                                                                                    | sentare offerta economica ad una RdO. Per                                                                                                 |  |
|                           | Accessibilità                        | presentare la prop<br>presentazione di | na offerta e necessano utilizzare le funzioni appositamente previsto co:<br>offerta a RdO <sup>o</sup>                                                                                                    | ai come illustrato pella "Guida operativa per la                                                                                          |  |
|                           | Supporto e chiarimenti               |                                        |                                                                                                    |                                                                                                    |  |
|                           | Elemen Occurrent                     | Dettaglio                              |                                                                                                    |                                                                                                    |  |
|                           | Economici                            | Testo :                                | con la presente si comunica l'invito a presentare offerta per                                                                                                    | procedura di cui alla documentazione allegata.                                                                                            |  |
|                           | Introduzione                         |                                        | Attenzione: per presentare offerta accedere alla propria Ac<br>utenza e password, cliccare poi su "Richieste di offerta" della<br>Cordiali sauti, SI PREGA DI NON RISPONDERE ALLA PRE<br>SISTEMA AUTOMATICO | riservata nel Portate del MeUnipd inserendo<br>a sezione "Procedura di interesse" e procedere.<br>ESENTE MAIL IN QUANTO E' GENERATA DA UN |  |
|                           | Documenti                            | Data invio.                            | 12/10/2015 09:19:30                                                                                                    |                                                                                                    |  |
|                           | FAQ                                  | Data lettura:                          | 15/10/2015 11:23:31                                                                                                    |                                                                                                    |  |
|                           | Istruzioni                           | Allegati                               | 1 invito e condizioni generali RdO                                                                                                    |                                                                                                    |  |
|                           | Bandi e avvisi d'iscrizione          |                                        | Rispondi                                                                                                    |                                                                                                    |  |
|                           | Elenco Iscritti                      |                                        | Rispondi                                                                                                    | Torna alla lista                                                                                                    |  |
|                           |                                      |                                        |                                                                                                    |                                                                                                    |  |

#### 2. Nuova comunicazione da inviare

Il Fornitore può inviare una nuova comunicazione solo nell'ambito di una specifica "Procedura" che può essere relativa ad una Richiesta di Offerta (RDO), ad un Ordine diretto di Acquisto (ODA) ovvero relativa all'Abilitazione e mantenimento dell'abilitazione al Mercato elettronico o ad altri elenchi operatori.

E' possibile accedere a tali procedure dai link selezionabili dalla Homepage della propria area riservata.

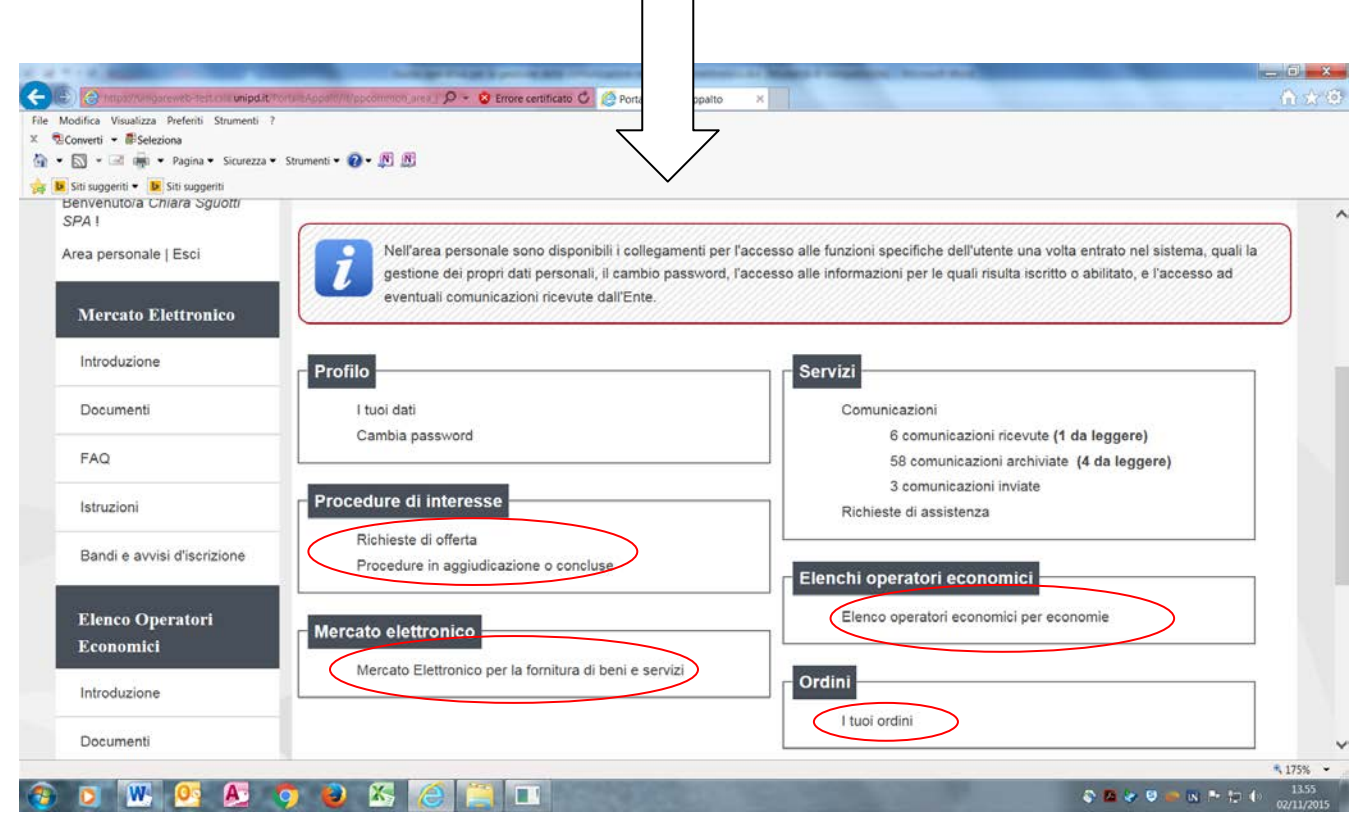

Per Inviare una comunicazione relativamente all'abilitazione al MeUnipd, dalla propria Area Riservata, selezionare il link "Mercato elettronico per la fornitura di beni e servizi"

Per Inviare una comunicazione relativamente ad una Richiesta di Offerta (RDO), dalla propria Area Riservata, selezionare dalla sezione "Procedure di interesse" i link:

-"Richiesta di offerta": per RdO i cui termini di presentazione dell'offerta non sono ancora scaduti.

- "Procedura in aggiudicazione o concluse": per le altre RdO

Per Inviare una comunicazione relativamente ad un Ordine direttore di Acquisto (ODA), dalla propria Area Riservata, selezionare il link "I tuoi ordini"

Dal dettaglio della procedura cliccare sul link "Invia una nuova comunicazione"

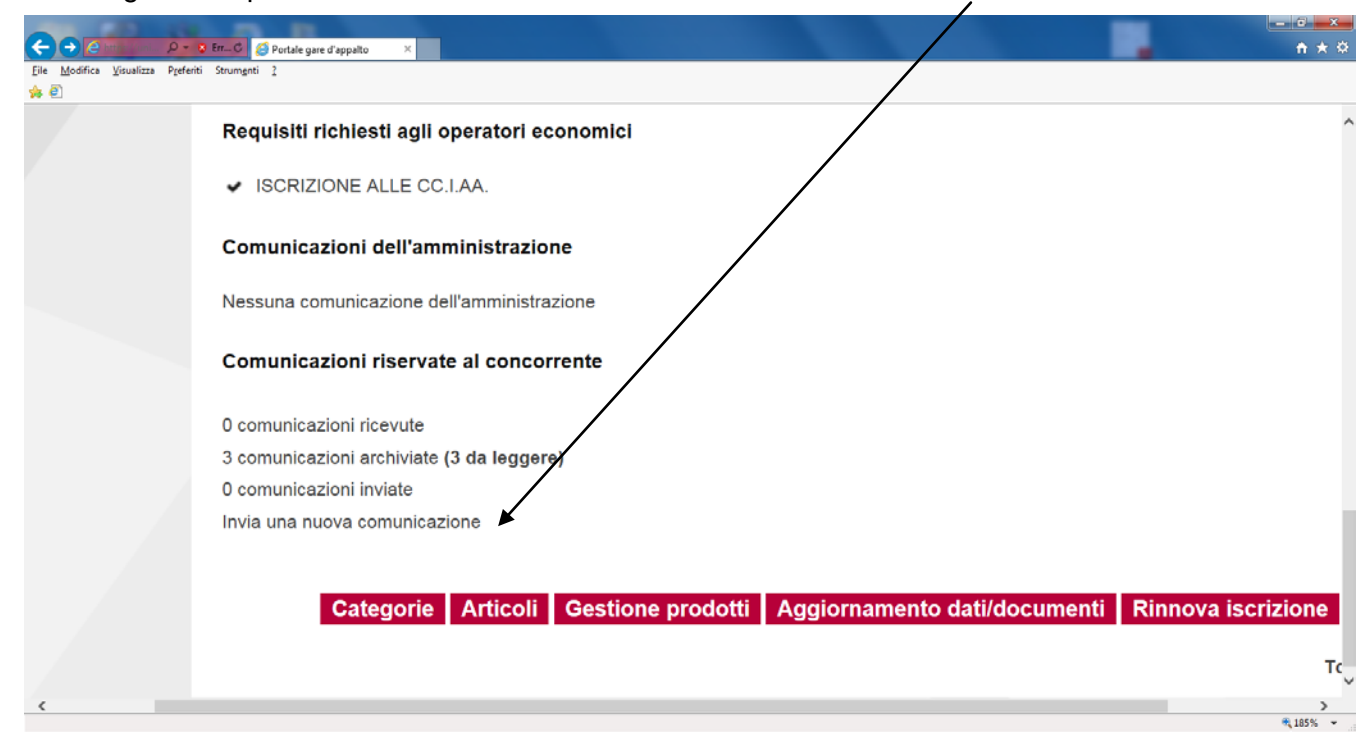

|                                | 6                                                   | ) |
|--------------------------------|-----------------------------------------------------|---|
| Mercato Elettronico            | Insertire l'oggetto e il testo della comunicazione. |   |
| Introduzione                   |                                                     | J |
| Documenti                      | I campi contrassegnati con (*) sono obbligatori.    |   |
| FAQ                            | Testa                                               |   |
| Istruzioni                     | Oggetto : "                                         |   |
| Bandi e avvisi<br>d'iscrizione | Testo : *                                           |   |
| Informazioni tecniche          |                                                     |   |
| Accessibilità                  |                                                     |   |
| Supporto e chiarimenti         |                                                     |   |
|                                |                                                     |   |
|                                |                                                     |   |
|                                |                                                     |   |
|                                |                                                     |   |

Inserire l'oggetto e il testo della comunicazione e cliccare su Avanti

| - | Benvenuto/a Mario Rossi srl I          |                                                                                                    |  |
|---|----------------------------------------|----------------------------------------------------------------------------------------------------|--|
|   | Area personale   Esci                  | TESTO COMUNICAZIONE + ALLEGATI + RIEPILOGO                                                                                                    |  |
|   | Informazioni tecniche<br>Accessibilità | Insertire gil eventuali allegati alla comunicazione. Ogni file caricato va selezionato e inviato immediatamente mediante il corrispondente pubanite "Allega". |  |
|   | Supporto e chiarimenti                 | Allegati                                                                                                    |  |
|   | Elenco Operatori<br>Economici          | DESCRIZIONE ALLEGATO                                                                                                    |  |
|   | Introduzione                           | Duni rariraro un allenato della dimensione massima nari a KB                                                                                                  |  |
|   | Documenti                              | Hai caricato documenti per 0 KB, e puoi caricare documenti per altri KB.                                                                                      |  |
|   | FAQ                                    | <indietro avanti=""> Annulla</indietro>                                                                                                    |  |
|   | Istruzioni                             |                                                                                                    |  |
|   | Bandi e avvisi d'iscrizione            |                                                                                                    |  |
|   | Elenco Iscritti                        |                                                                                                    |  |
|   | Mercato Elettronico                    |                                                                                                    |  |
|   |                                        |                                                                                                    |  |

Inserire eventuali allegati alla comunicazione. Ogni file va acquisito cliccando su "Sfoglia" e subito dopo su "Allega". Procedere in questo modo anche per gli allegati successivi.

Cliccare su "Avanti"

| Area riservata   Benvenutoia Mario Rossi arit   Area personale [Esci   Informazioni (caniche)   Accessibilità   Supporto e chiatimenti   Etenco Operatori   Economici   Documenti   Introduzione   Introduzione   Area riservata   Kinzioni | Sei qui: Home > Richieste di o                                          | offerta                              |                                                                                             |  |
|----------------------------------------------------------------------------------------------------|-------------------------------------------------------------------------|--------------------------------------|---------------------------------------------------------------------------------------------|--|
| Informazioni (cenicle)   Accessibilità   Suppoto e chiarimenti   Elenco Operatori<br>Economici   Introduzione:   Documenti   FAQ   Istruzioni                                                                                               | Area riservata<br>Benvenuto/a Mano Rossi sri I<br>Area personale   Esci | Nuova comunicazio                    | nie<br>Allegati · <b>Riepilogo</b>                                                          |  |
| Supporto e chiarimenti         Eleaco Operatori         Economici         Introduzione         Documenti         Documenti         FAQ         Istruzioni                                                                                   | Informazioni tecniche<br>Accessibilità                                  | Verificare i dati inse               | Iti e proseguire confermando ed inviando i dati mediante il puisante "Invia comunicazione". |  |
| Introduzione:                                                                                                    | Supporto e chiarimenti<br>Elenco Operatori<br>Economici                 | Testo<br>Oggetto :<br>Testo ;        | test<br>tost                                                                                |  |
| FAQ Istruzioni Istruzioni                                                                                                    | Introduzione<br>Documenti                                               | Allegati<br>Documenti inseriti (1) : | 📩 riepīlogo pdf                                                                             |  |
|                                                                                                    | FAQ                                                                     |                                      | < Indietro Invia comunicazione Annulla                                                      |  |

Cliccare su "Invia comunicazione" per inviarla a Sistema.

Cliccare su "Indietro" o "Annulla" per modificare o annullare la comunicazione.